## ごみ出しのお悩みに!年末の大掃除にも! この分別アプリをご活用ください ~令和2年11月1日から配信スタート~

仙南2市7町では、スマートフォンやタブ レット端末から利用できる「ごみ分別アプ リ」の配信を開始しました。このアプリは、 ごみの収集日カレンダーや分別方法が確認で き、収集日を前日や当日にお知らせする機能 も付いています。また、災害時のごみの仮置 場など、最新の情報をお知らせします。無料 で利用できますので是非ご活用ください。 ※通信料は利用者の負担となります。

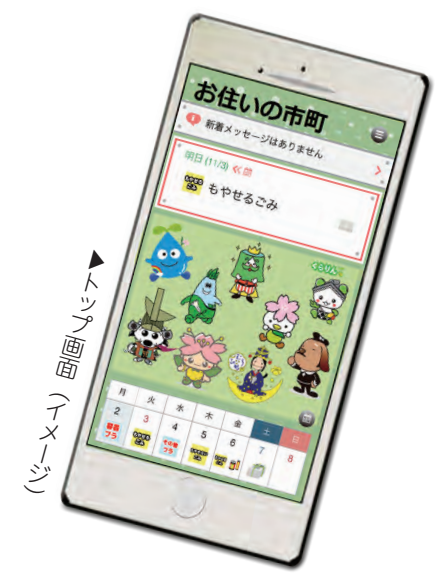

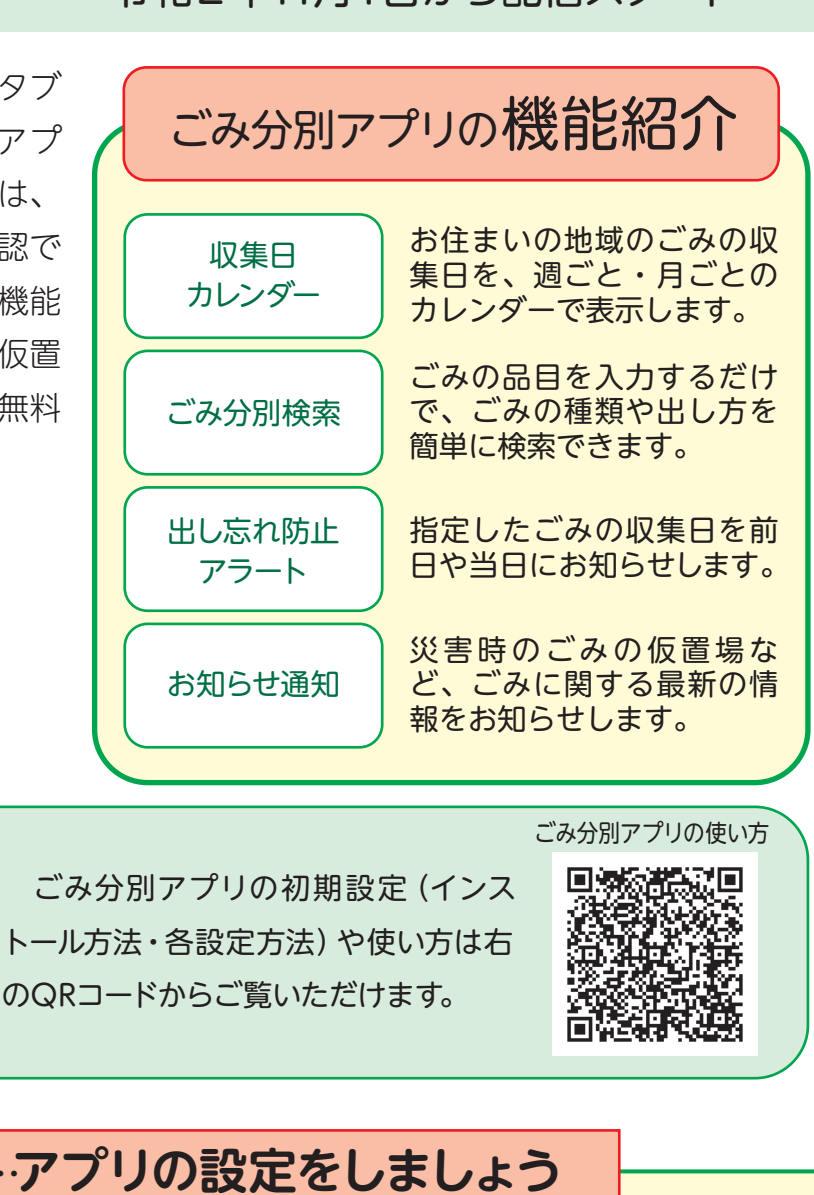

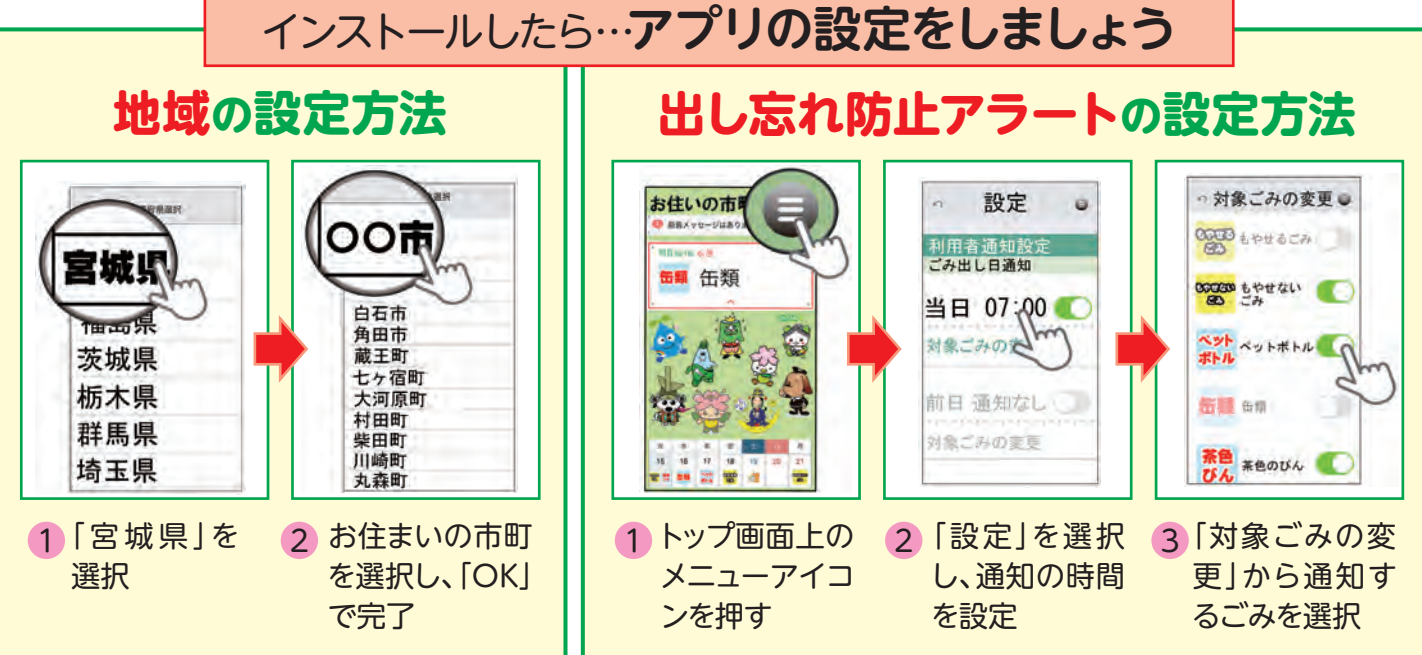